# 微屏互动 操作手册 (v1.0)

| 前言       | i   |        | 2 |
|----------|-----|--------|---|
| ─`,      | 后台  | 合管理    | 3 |
|          | 1.1 | 登录管理后台 | 3 |
|          | 1.2 | 新建大屏幕  | 3 |
| <u> </u> | 上均  | 啬管理e   | 5 |
|          | 2.1 | 上墙设置   | 5 |
|          | 2.2 | 公告管理   | 3 |
|          | 2.3 | 消息审核   | 3 |
| 三、       | 互素  | 为应用11  | 1 |
|          | 3.1 | 签到墙11  | 1 |
|          | 3.2 | 投票13   | 3 |

微屏互动,由天助网旗下如意宝魔方建站平台推出的一整套现场互动活动解决方案。现 场观众通过扫描二维码,发送消息、图片即可上墙展示,还有签到、投票、抽奖等丰富的现 场互动功能,充分调动现场观众的热情,极大的活跃现场气氛。常用于年会、展会、晚会、 赛事、演唱会等场景。

> 浏览器

为了保证最佳体验,请使用最新版的 Chrome 、360、QQ 、搜狗、猎豹浏览器

> 网络环境

如果现场参与活动的人数较多,需要保证 Wifi 环境的稳定性,或者为设置微屏互动的 笔记本电脑准备独立的网络环境。

> 人数限制

支持无限人数同时参与活动

一、后台管理

#### 1.1 登录管理后台

微屏互动位于我们网站管理系统后台,只面向我们付费建站用户。进入网站管理后台, 在左侧导航里,找到【移动应用】——【微屏互动】,点击,会弹出新窗口。

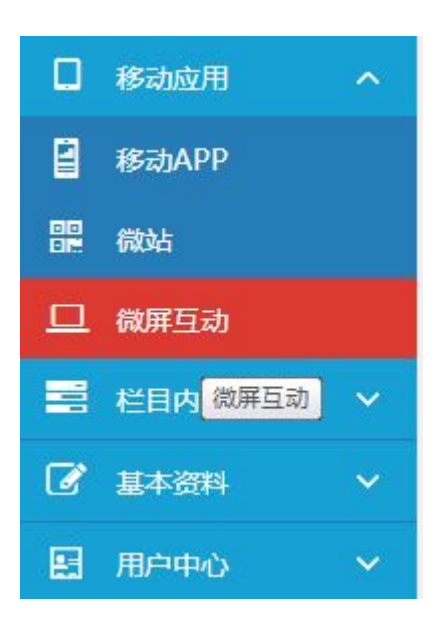

图-1-1-1 微屏互动

也可以在【数据总揽】里找到快捷方式,微屏互动,点击"立即前往",如下图。

| 商盟推广        | 🗨 微屏互动       |
|-------------|--------------|
| 7家B2B会员定制发布 | 企业活动现场交流互动神器 |
| 立 町 前 往 >   | 立即前往>        |

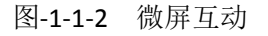

#### 1.2 新建大屏幕

进入微屏互动管理后台,如下图,已建立的大屏幕,会以列表形式展现。可以进行管理、删 除和查看操作。

|                                          | 全部 正在进行 已结束                                                                   |            | 新建大屏幕                                                      |
|------------------------------------------|-------------------------------------------------------------------------------|------------|------------------------------------------------------------|
| <ul> <li>↓ 大屏幕</li> <li>◆ 大屏幕</li> </ul> | 2016年企业年会<br>时間: 2016-3-30 17:20:46 至 2016-4-30 17:20:46<br>典題: 企业活动<br>地点:深圳 | 上墙消息<br>1  | <ul> <li>☆ 管理屏幕</li> <li>圖 删除屏幕</li> <li>○ 查看屏幕</li> </ul> |
|                                          | 微屏互动上线发布会<br>时間:2016-4-8 8:38:13 至 2016-4-9 8:38:13<br>興盟:具地<br>地点:深圳         | 上墙消息<br>24 | <ul> <li>☆ 管理屏幕</li> <li>箇 删除屏幕</li> <li>○ 查看屏幕</li> </ul> |

图 1-2-1 我的大屏幕

右上角,有一个【新建大屏幕】 按钮。

| 企业年余                   | 活动主题: |                     | 墙消息 |
|------------------------|-------|---------------------|-----|
| 16-3-30 17<br>业活动<br>圳 | 类别:   | 请选择                 | • 1 |
| 动上线发                   | 使用地点: |                     | 墙消息 |
| 016-4-8 8:3)<br>他<br>圳 | 开始时间: | 2016-04-09 08:04:24 | 24  |
|                        | 结束时间: | 2016-05-08 09:04:24 |     |

图 1-2-2 新建大屏幕

活动主题: 就是此次会议的主题, 比如 2016 年企业年会;

**类别**:按照下拉框内容选择即可;

使用地址:填写具体城市;

开始/结束时间:系统默认显示当前时间,可人工设置。

## 二、上墙管理

上一步建立好的大屏幕,点击"管理屏幕",进入某一个活动主题的详细设置界面。右

上角,有一个"查看屏幕"按钮,点击会新弹出窗口打开,查看微信大屏幕效果。

| 我的大屏幕/微屏互动上                                       | 线发布会 |                    |                                        |          |                        | 返回我的大屏幕 |
|---------------------------------------------------|------|--------------------|----------------------------------------|----------|------------------------|---------|
| 微屏互动上线发布会<br>2016.04.08                           |      |                    |                                        |          | 上 <sup>墙消息</sup><br>24 | C 查看屏幕  |
|                                                   |      | 界面设置               | <ul> <li>● 开启</li> <li>● 关闭</li> </ul> |          |                        |         |
| ≫ 上墙管理                                            | ^    | 活动主题:              | 徽屏互动上线发布会                              |          |                        |         |
| • 上墙设置                                            |      | 同一用户上墙:            | ● 允许 ◎ 不允许                             |          |                        |         |
| <ul> <li>公告发布</li> <li>消息审核</li> </ul>            |      | 进入上墙提示语:           | <u> </u>                               |          |                        |         |
| <ul> <li>互动应用</li> <li>签到墙</li> <li>投票</li> </ul> | ~    | 开启匿名上墙:<br>前端背景图片: | <ul> <li>● 是 ● 否</li> </ul>            | 前端logo图: |                        |         |

图 2 微屏互动管理界面

## 2.1 上墙设置

这里是微屏互动、微信大屏幕最为基础的设置。默认不设置,都有值。各个设置对应效 果,请对照查看图 2-1-2.

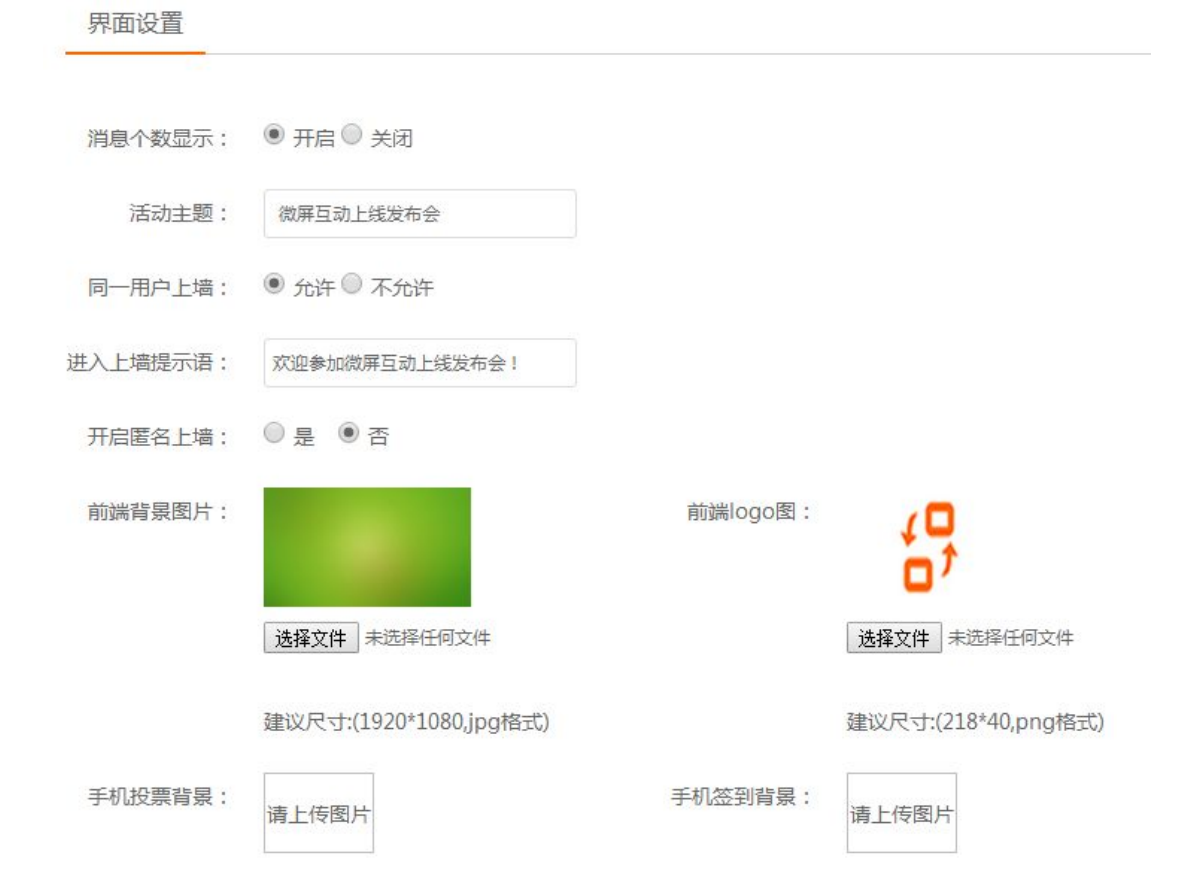

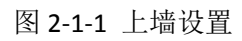

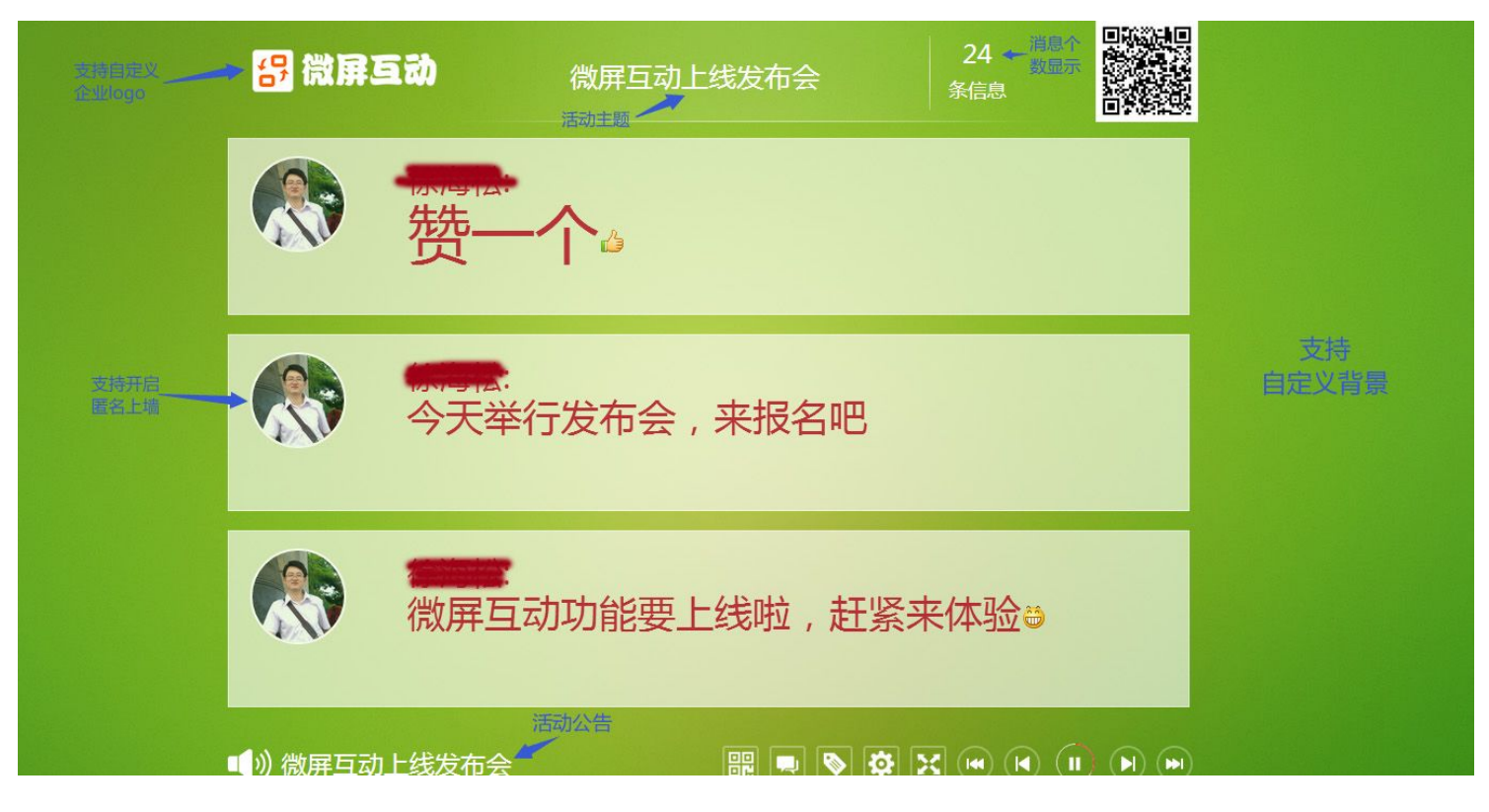

图 2-1-2 界面设置

#### 2.2 公告管理

支持现场发布各种活动公告,如下图。右上角,可以"创建公告"。

| 全部公告     | 已显示              | 已隐藏     | <ි) භාෂ | 松告 |
|----------|------------------|---------|---------|----|
| (公告) 次)迎 | 参加我们微)           | 译互动发布会! | 隐藏 一 显示 |    |
| 发起时间:20: | 16-04-08 11:20:4 | 2       | 编辑 删除   |    |

#### 图 2-2-1 公告管理

#### 2.3 消息审核

查看大屏幕,点击右上角的二维码,会出现大尺寸二维码,方便扫描关注"微屏互动"

服务号,同时,也可以另存下来二维码,印刷到会场明显位置,方便现场观众扫描关注。

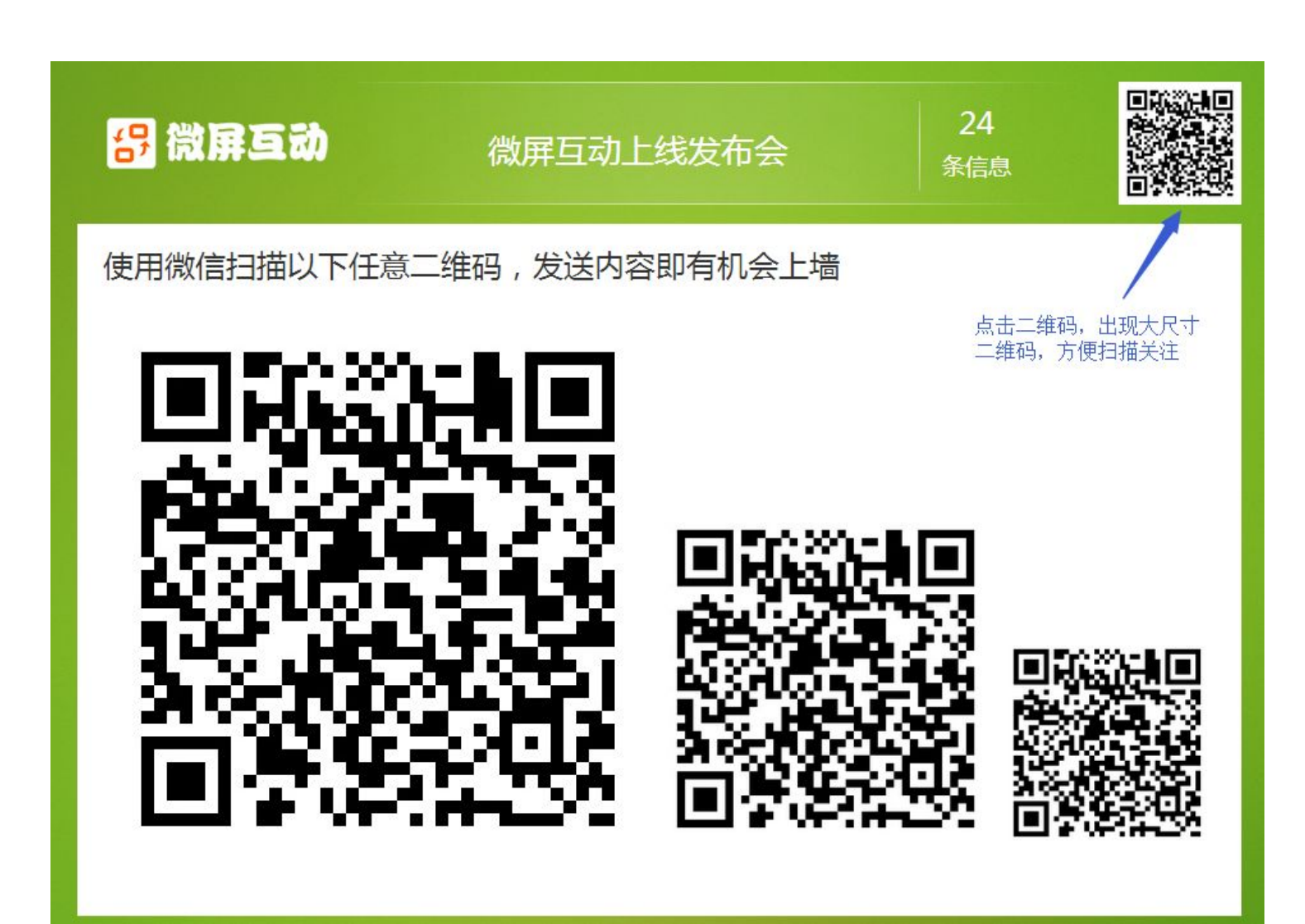

图 2-3-1 扫描关注二维码

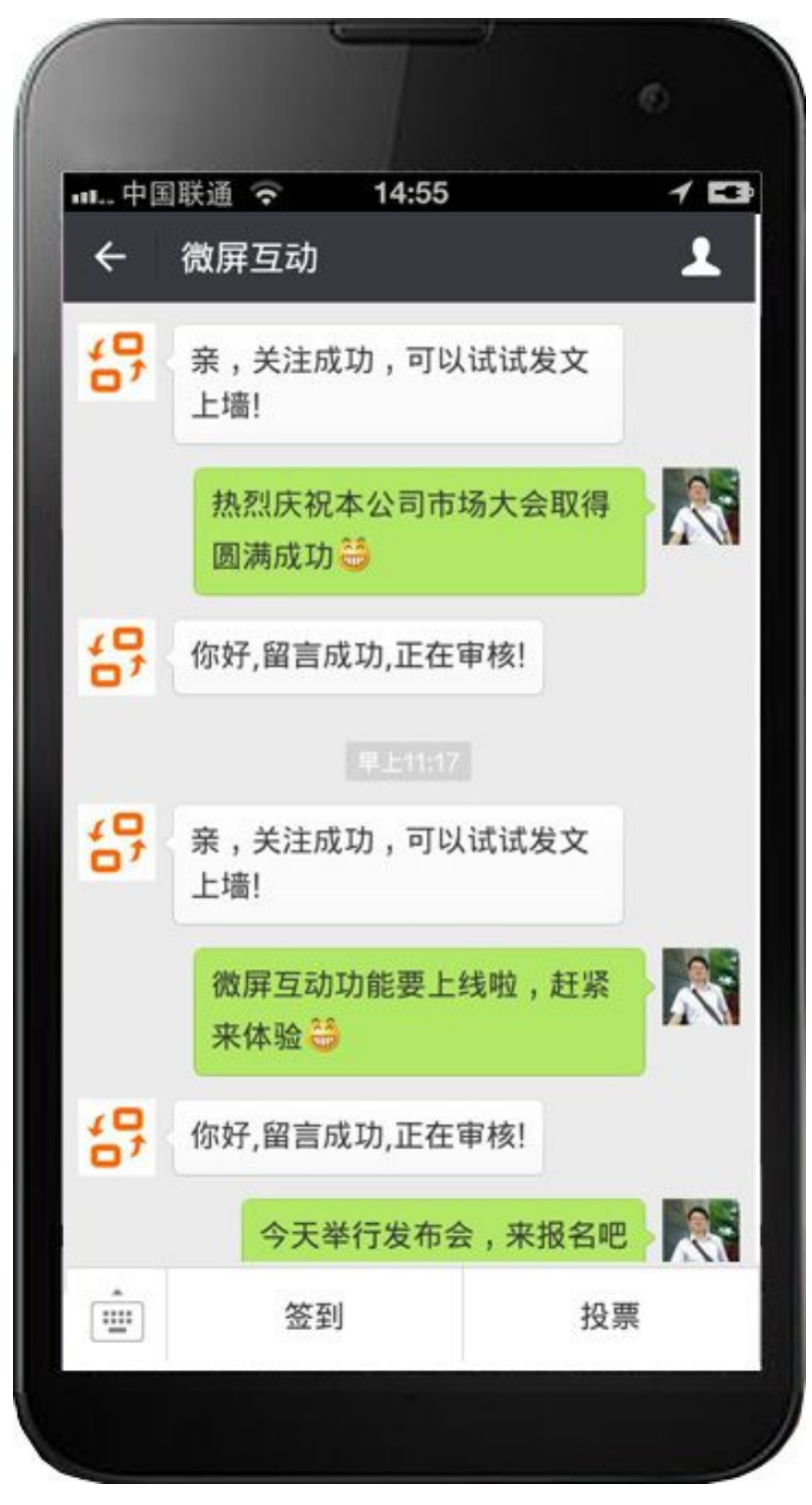

图 2-3-2 关注"微屏互动"

扫描二维码,关注成功后,就可以在微信里发消息,准备上墙。但也考虑到消息内容的问题,在后台【消息审核】里新增"消息审核后才能上墙"的按钮,加强消息内容的审核。 若是不需要审核,可以直接关闭该按钮。上墙的消息,也可以下墙或者删除。

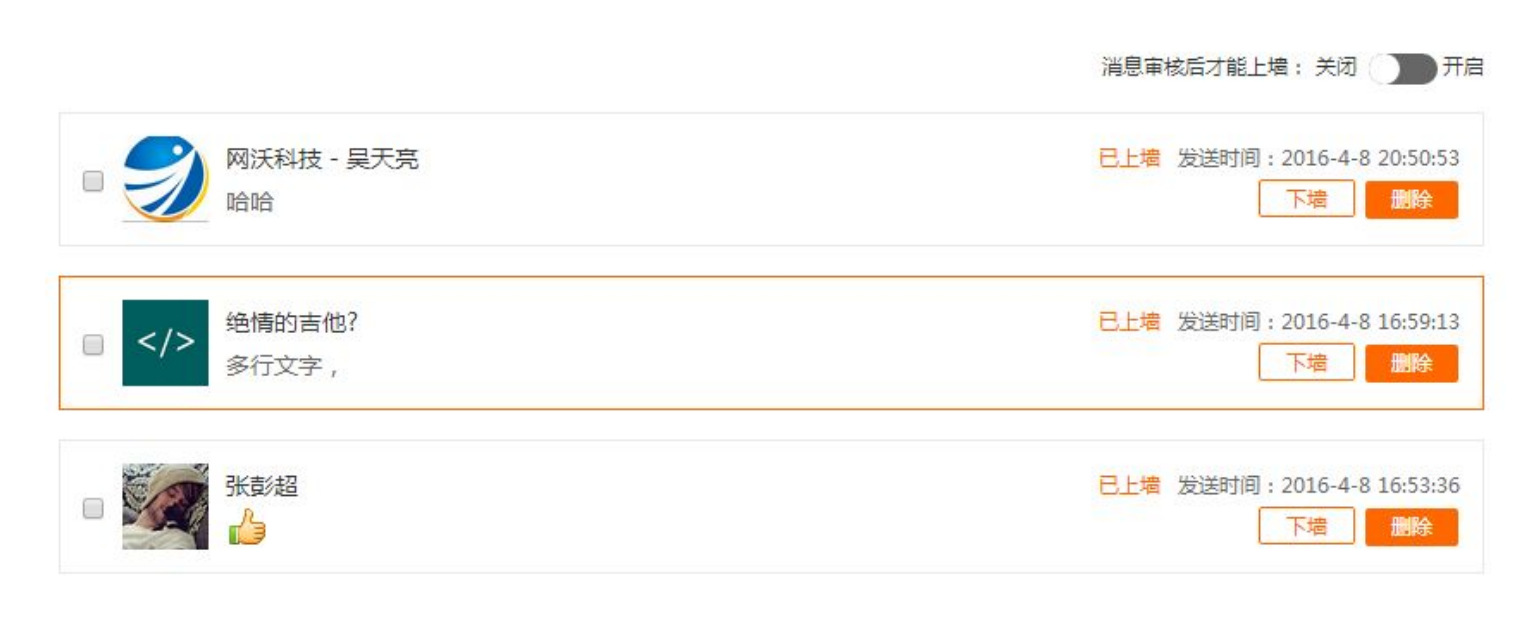

### 图 2-3-3 消息审核

三、互动应用

# 3.1 签到墙

微信签到,可以统计来访嘉宾,提升现场参与度,已成功签到的观众,会直接显示在大

屏幕上,如下图 **3-1-1**。

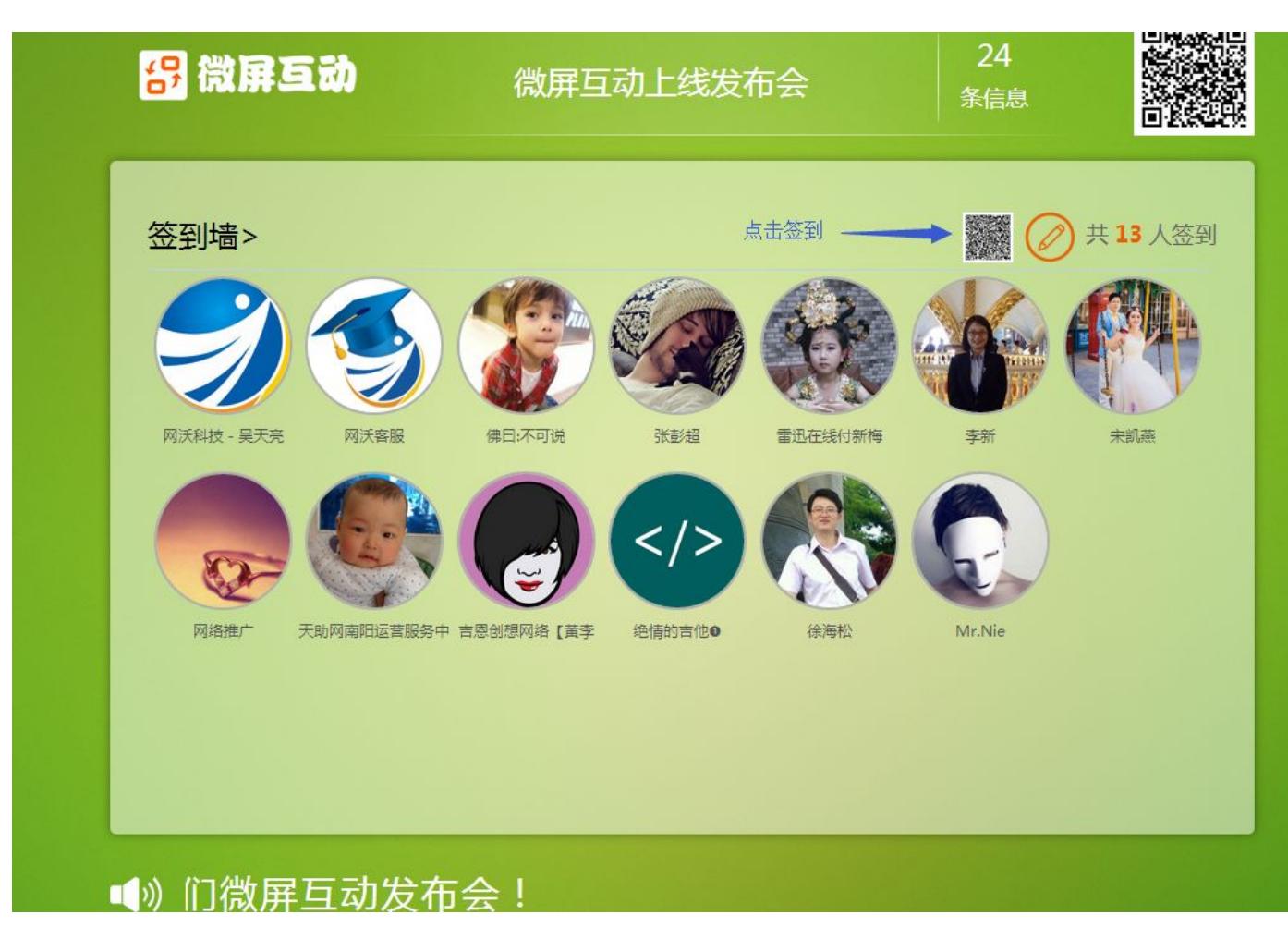

图 3-1-1 签到墙

同时,个人签到成功后,在微信里也会有一个友好的欢迎界面,该界面背景支持自定义,见【上墙设

置】——【手机签到背景】。也可以在关注微屏互动公共号的底部菜单上点击"签到"。

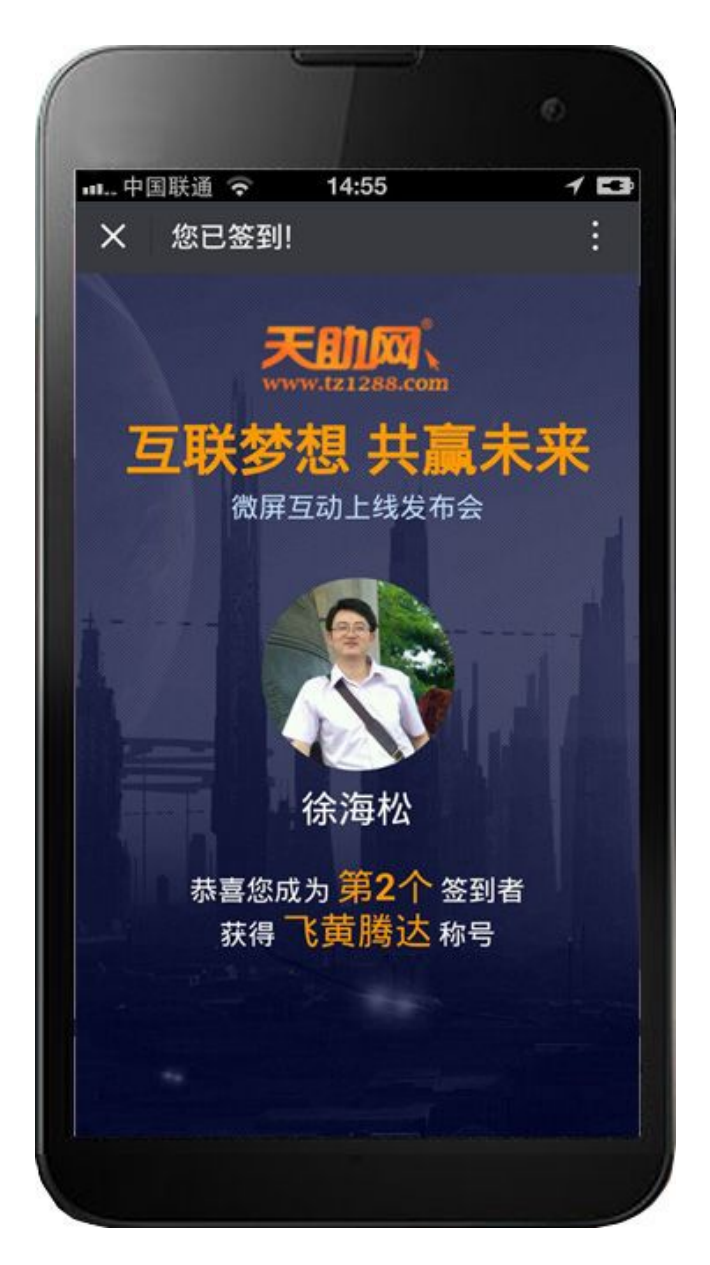

图 3-1-2 个人签到墙

3.2 投票

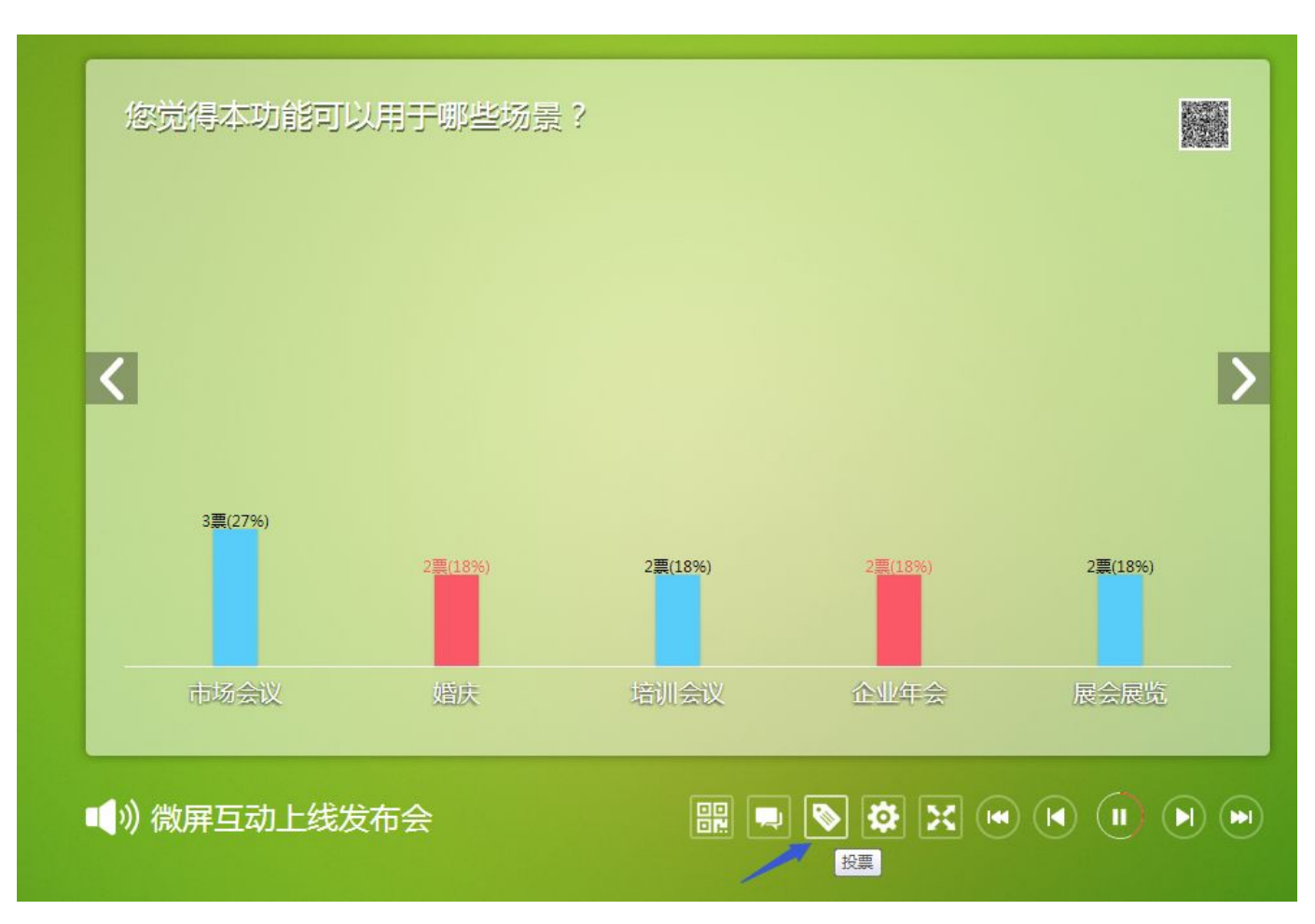

针对现场的活动,我们可以实时组织话题,吸引观众来投票,包含活动结束后的投票。

图 3-2-1 投票

活动列表 > 投票

投票

新增投票

| 标题                | 创建时间       | 状态 | 操作        |
|-------------------|------------|----|-----------|
| 您觉得下次会议,您还会继续使用不? | 2016-04-08 | 开启 | 🛛 編編 💼 删除 |
| 您觉得本功能可以用于哪些场景?   | 2016-04-08 | 开启 | 2 编辑 🔟 删除 |
| 您为微屏互动打多少分?       | 2016-04-08 | 开启 | 2 编辑 🛄 删除 |

支持新增多个投票活动,有多选和单选。

| 投票名称: | 您觉得本功能可以用于 | 哪些场景? |  |
|-------|------------|-------|--|
| 投票类型: | 多选 ▼       |       |  |
| 投票选项: |            |       |  |
|       | 市场会议       |       |  |
|       | 婚庆         |       |  |
|       | 培训会议       |       |  |
|       | 企业年会       |       |  |
|       | 展会展览       |       |  |
|       | 保存         | 返回    |  |
| 5     |            |       |  |

图 3-2-3 新增投票

在微信大屏幕上扫描二维码,进入投票界面,也可以在关注微屏互动公共号的底部菜单上点击"投

票"。每一个微信 id 只能投票一次,不可重复投票。如图 3-2-3。

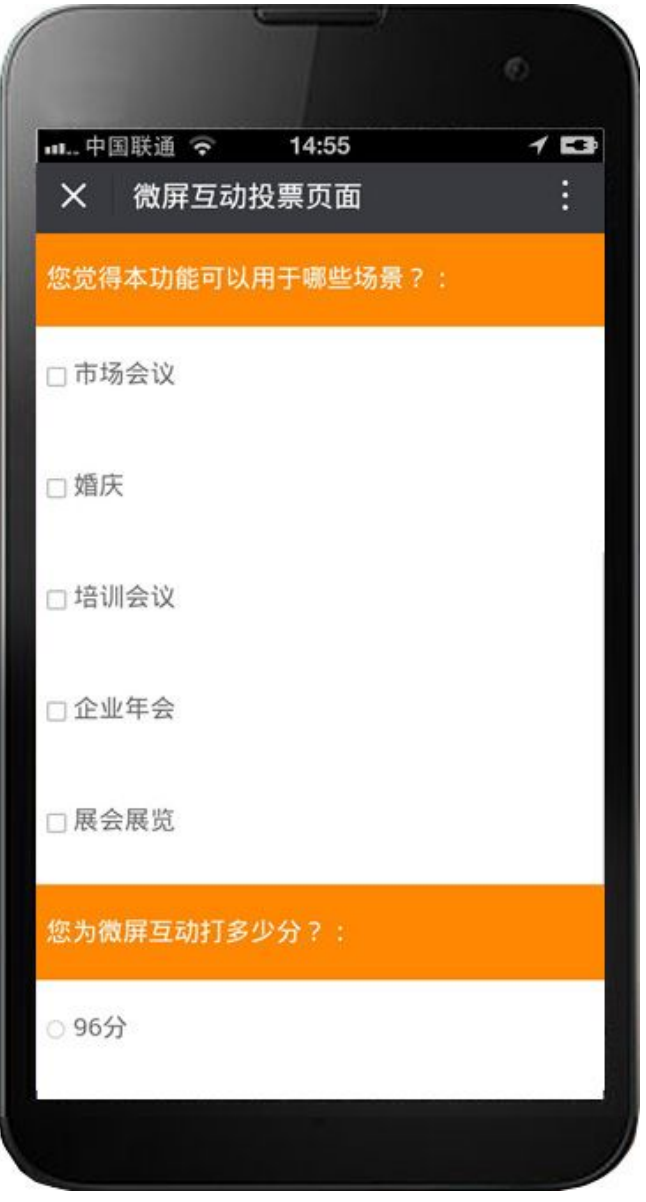

图 3-2-3 手机投票界面

# 更多功能,正在开发中……

如意宝事业部

2016-4